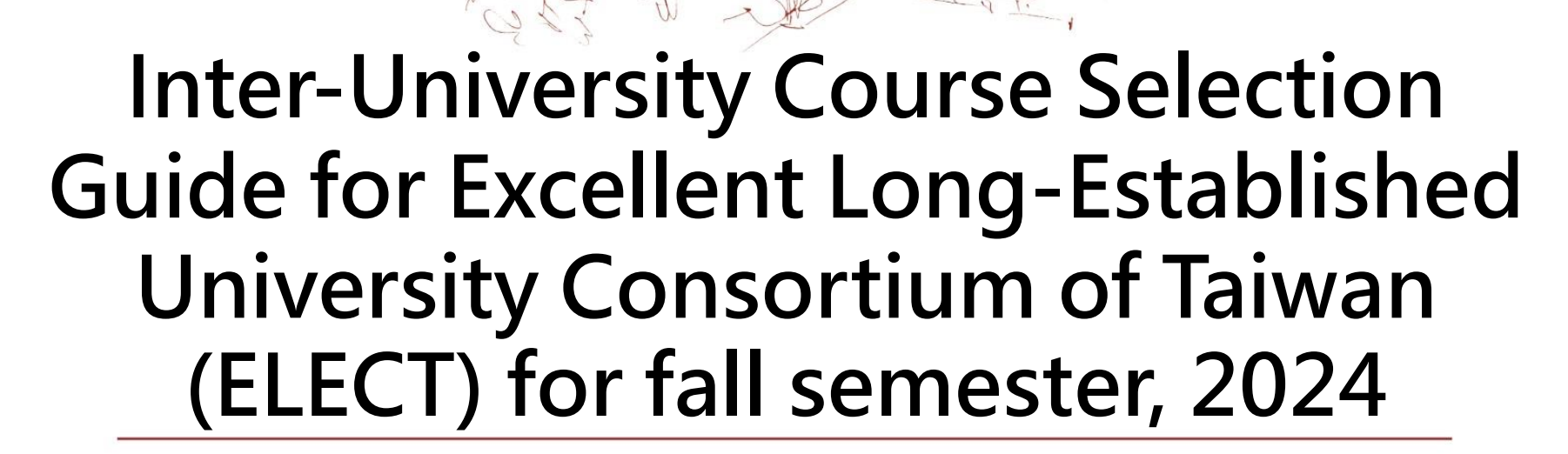

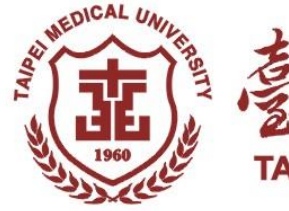

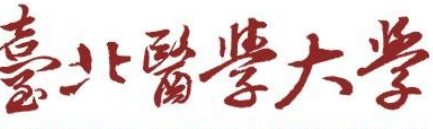

**AIPEI MEDICAL UNIVERSIT** 

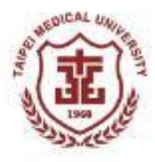

### 首頁 homepage: https://course.ttu.edu.tw/u9/

登入首頁後,按下滑鼠右鍵,選擇將網頁翻譯成英文,選項即可切換成英文
 After logging into the homepage, right-click and select "Translate webpage into English". The webpage will be translated into English version.

| <ul> <li>使久大受影型</li> <li>たたけになった。</li> </ul> | 優                        | 久大學                                                      | 學聯盟                                                                 | <b>县</b> 杉         | <b>泛際教</b>                  | 務系                   | <b>糸統</b>                              | 大学群盤<br>Young and the set | 使久大受题<br>在水田市中で                  | * 優                               | 久大                                               | 學聯                                                                    | 盟校                               | 際教                                            | 牧務系                                              | 統                                                                      | *<br>·<br>· 经联盟 照<br>· · · · · · · · · · · · · · · · · · · |
|----------------------------------------------|--------------------------|----------------------------------------------------------|---------------------------------------------------------------------|--------------------|-----------------------------|----------------------|----------------------------------------|---------------------------|----------------------------------|-----------------------------------|--------------------------------------------------|-----------------------------------------------------------------------|----------------------------------|-----------------------------------------------|--------------------------------------------------|------------------------------------------------------------------------|------------------------------------------------------------|
|                                              |                          | 雙主修輔系                                                    | (課程總費)                                                              | 2 學生               | 登入 管理                       | 人員登入                 |                                        |                           |                                  | Double Ma                         | jor Minor                                        | Course Ove                                                            | erview Stu                       | udent Login                                   | Adminis                                          | trator Login                                                           |                                                            |
|                                              | 八右連                      |                                                          | 112 學年                                                              | 度 各校署<br>公布停制      | 修訊息                         |                      |                                        | 是你的                       |                                  | Sur                               | mmer seme                                        | ester information                                                     | for each scho                    | ol in the 11                                  | 2th academic y                                   | vear                                                                   |                                                            |
| 學校                                           | 表                        | 遽課期間                                                     | 繳費截止                                                                | 或實際開<br>課課程        | 上課期間                        | 公布成績                 | 聯絡窗口                                   | 明                         | Cabaal                           | Publish                           | Course                                           | Payment                                                               | Announcement<br>of suspension or | During                                        | Publication                                      | Contact                                                                | Sum                                                        |
| 東海大學                                         | (一)5/27<br>(二)7/1        | (一)6/19~6/25<br>(二)7/24~7/29                             | (一)6/25<br>(二)7/29                                                  | (一)6/26<br>(二)7/30 | (一)7/1~7/26<br>(二)8/1~8/28  | (—)8/1<br>(二)9/3     | 註課組<br>林茂森先生<br>04-23590121<br>轄22114  | 網址                        | School                           | schedule                          | period                                           | deadline                                                              | actual start of<br>courses       | class                                         | results                                          | window                                                                 | instru                                                     |
| 輔仁大學                                         | (一)5/30<br>(二)6/27       | ()6/11 9:00<br>~6/14 12:00 <u>.1-</u>                    | ()6/11 9:00<br>~6/14 23:30<br>止<br>(ニ)7/15 9:00<br>~7/18 23:30      | (—)6/24<br>(二)7/29 | (一)七月<br>(二)七月底至<br>八月      | 郵寄至學<br>生就讀學<br>校註冊組 | 02-29053097<br>課務組                     | 網址                        | Tunghai<br>Jniversity            | (Monday)<br>5/27<br>(Tuesday) 7/1 | (Monday)<br>6/19~6/25<br>(Tuesday)<br>7/24~7/29  | (Monday)6/25<br>(Tue)7/29                                             | (Monday)6/26<br>(Tue)7/30        | (Monday)<br>7/1~7/26<br>(Tuesday)<br>8/1~8/28 | (Monday)8/1<br>(Tue)9/3                          | Mr. Lin Maosen,<br>Notes Course<br>Group:<br>04-23590121<br>ext. 22114 | UF                                                         |
| 東呉大學                                         | (−)5/24<br>(二)5/24       | ()6/3 9:00<br>~6/6 16:00止<br>(ニ)6/24 9:00<br>~7/1 16:00止 | 止<br>(一)6/12 9:00<br>~6/14 24:00<br>止<br>(二)7/3 9:00<br>~7/8 12:00止 | (一)6/18<br>(二)7/10 | (一)6/19~7/28<br>(二)7/29~9/8 | 郵寄至學<br>生就續學<br>校註冊組 | 註冊課務组<br>張給智先生<br>02-28819471<br>转6032 | 網址                        | Fu Jen<br>Catholic<br>Jniversity | (Monday)<br>5/30<br>(Tue) 6/27    | (Monday)<br>6/11 9:00<br>~6/14<br>12:00<br>(Tue) | (Monday)<br>June 11 9:00<br>~ June 14<br>until 23:30<br>(Tue) July 15 | (Monday)6/24<br>(Tue)7/29        | (1) July<br>(2) End of<br>July to             | Mail to the registration office of the student's | 02-29053097<br>Academic Affairs<br>Team                                | UF                                                         |
| 中原大學                                         | (—)6/4<br>( <u></u> )6/4 | ()6/6 17:00<br>~6/11 14:00<br>()7/3 17:00<br>~7/9 14:00  | (一)6/24上午<br>09:00 止<br>(二)7/22上午<br>09:00 止                        | (一)6/26<br>(二)7/24 | (—)7/1~7/31<br>(二)8/1~8/30  | 郵寄至學<br>生就續學<br>校教務處 | 課註組<br>蔡旼璣小姐<br>03-2652032             | 網址                        |                                  |                                   | 7/15 9:00                                        | 9:00<br>~ July 18 until                                               |                                  | August                                        | school                                           |                                                                        |                                                            |

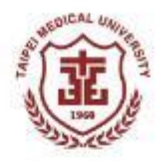

## ■點選選項「學生登入」,進入頁面後可以註冊帳號。 ■Click the item "Student Login "to register an account.

| *<br>優久大學聯<br>Example Cong Forders | *<br>·<br>·<br>·                  | 久大                                                                              | 學聯                                                                                               | 盟校                                                             | 際教                                            | 務系                                                                  | :統<br>• • • • • • • • • • • • • • • • • • •                            | *<br>使聯盟<br>g Exhifted<br>attes of These | ●<br>●<br>●<br>●<br>●<br>●<br>●<br>●<br>●<br>●<br>●<br>●<br>●<br>●<br>●<br>●<br>●<br>●<br>●                                                                                      |
|------------------------------------|-----------------------------------|---------------------------------------------------------------------------------|--------------------------------------------------------------------------------------------------|----------------------------------------------------------------|-----------------------------------------------|---------------------------------------------------------------------|------------------------------------------------------------------------|------------------------------------------|----------------------------------------------------------------------------------------------------|
|                                    | Double Maj                        | or Minor                                                                        | Course Ove                                                                                       | Stu                                                            | Ident Login                                   | Adminis                                                             | trator Login                                                           |                                          | Page update time: 113/06/27 14:45:20                                                                                                    |
| School                             | Publish<br>class<br>schedule      | Course<br>selection<br>period                                                   | Payment<br>deadline                                                                              | Announcement<br>of suspension or<br>actual start of<br>courses | During<br>class                               | Publication<br>of the<br>results                                    | Contact<br>window                                                      | Sum<br>rep<br>instru                     | student ID:<br>password:                                                                                                    |
| Tunghai<br>Jniversity              | (Monday)<br>5/27<br>(Tuesday) 7/1 | (Monday)<br>6/19~6/25<br>(Tuesday)<br>7/24~7/29                                 | (Monday)6/25<br>(Tue)7/29                                                                        | (Monday)6/26<br>(Tue)7/30                                      | (Monday)<br>7/1~7/26<br>(Tuesday)<br>8/1~8/28 | (Monday)8/1<br>(Tue)9/3                                             | Mr. Lin Maosen,<br>Notes Course<br>Group:<br>04-23590121<br>ext. 22114 | UF                                       | mail: Logged in email       Verification number:     1     1       Log in and     regenerate verification code                                                                   |
| Fu Jen<br>Catholic<br>Jniversity   | (Monday)<br>5/30<br>(Tue) 6/27    | (Monday)<br>6/11 9:00<br>~6/14<br>12:00<br>(Tue)<br>7/15 9:00<br>~7/18<br>12:00 | (Monday)<br>June 11 9:00<br>~ June 14<br>until 23:30<br>(Tue) July 15<br>9:00<br>~ July 18 until | (Monday)6/24<br>(Tue)7/29                                      | (1) July<br>(2) End of<br>July to<br>August   | Mail to the<br>registration<br>office of the<br>student's<br>school | 02-29053097<br>Academic Affairs<br>Team                                | UF                                       | Account registration period:<br>113/01/11 09:00~113/01/29 23:59<br>Forgot your password ? Forgot your<br>password? Please click the button on the left to<br>reset your password |
|                                    |                                   |                                                                                 |                                                                                                  |                                                                |                                               |                                                                     |                                                                        |                                          | Youjiu University Alliance Inter-School Academic Affairs System Copyright © 2021 ELECT League                                                                                    |

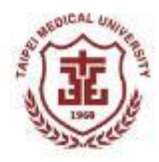

■註冊後點選選項「課程總覽」,可查詢各校所開設的課程。
 ■Click the item " Course Overview" to view courses offered by each university.

| <b>優久大學聯盟 校際教務系統</b><br>Double Major Min Course Overview Streen Login Administrator Login<br>Summer semester information for each school in the 112th academic year                              | Youjiu University Alliance Inter-School Course Selection: Course Overview         Course Overview   Featured Courses   Popular Courses   Login   Home Page         Academic Year Semester:       1131 V       School offering classes: No branch campus       v       category: No limit       v       233 items in total         No branch campus       Voor Course Over View       Voor Course Over View       Voor Course Over View |                                                                        |        |                      |                         |                    |                                                                        |         |                           |                     |                   |                                    |                |          |
|----------------------------------------------------------------------------------------------------|----------------------------------------------------------------------------------------------------|------------------------------------------------------------------------|--------|----------------------|-------------------------|--------------------|------------------------------------------------------------------------|---------|---------------------------|---------------------|-------------------|------------------------------------|----------------|----------|
| Publish<br>I         Course<br>selection         Payment<br>deadline         Announcement<br>of suspension or<br>actual start of         During<br>Class         Publication<br>of the<br>window | rer                                                                                                    | Course Title                                                           | credit | category             | optional level          | Cours<br>duratic   | 1001: East China<br>1002: Fu Jen<br>1003: Soochow<br>1004: Central Pla | ins     | me                        | distance<br>courses | All in<br>English | Remark                             | tuition<br>fee | syllabus |
| Shih<br>Hsin A                                                                                                    | A002E1101                                                                                                    | General Studies:<br>Internet Politics                                  | 2.0    | General<br>Education | undergraduate<br>school | Bachelo<br>degree  | 1005: Tamkang<br>1006: Culture                                         |         | 1 <mark>3:10~15:00</mark> | no                  | N                 | social science<br>field            | 0              | syllabus |
| Shih<br>Hsin A                                                                                                    | \002E2101                                                                                                    | General<br>Knowledge:<br>Election Practice                             | 2.0    | General<br>Education | undergraduate<br>school | Bachelo<br>degree  | 1007: Fengjia<br>1008: Jingyi<br>1015: Shih Hsin<br>1016: Ming Chua    | n       | 10:10~12:00               | no                  | N                 | social science<br>field            | 0              | syllabus |
| Shih<br>Hsin                                                                                                    | 002E5102                                                                                                    | General Studies:<br>Globalization                                      | 2.0    | General<br>Education | undergraduate<br>school | Bachelo<br>degree  | 1017: Practice<br>1022: Datong                                         |         | sday)10:10~12:00          | no                  | N                 | social science<br>field            | 0              | syllabus |
| Shih<br>Hsin A                                                                                                    | A002F4101                                                                                                    | General<br>knowledge: life<br>and financial<br>management              | 2.0    | General<br>Education | undergraduate<br>school | Bachelor<br>degree | 1028: Beijing Mei<br>s Guo<br>Naifeng                                  | 0/10 (V | Vednesday)10:10~12:00     | no                  | N                 | social science<br>field            | 0              | syllabus |
| Shih<br>Hsin A                                                                                                    | 400397101                                                                                                    | General<br>knowledge:<br>Circular<br>economy and net<br>zero emissions | 2.0    | General<br>Education | undergraduate<br>school | Bachelor<br>degree | s Zhong<br>Yuexun                                                      | 0/5 (F  | iriday)13:10~15:00        | no                  | N                 | Nature and<br>Information<br>Field | 0              | syllabus |

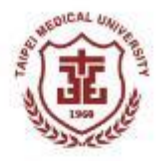

# ■選擇學校「文化大學(1006)」,可查詢該校課程及課程大綱。 ■Select the school 「Culture University (1006)」 to find the courses and course syllabus.

|                                                                          | Youjiu University Alliance Inter-School Course Selection: Course Overview |                                                                        |        |                      |                         |                     |                                                                    |        |          |                        |                     |                   |                                    |                |          |  |  |
|--------------------------------------------------------------------------|---------------------------------------------------------------------------|------------------------------------------------------------------------|--------|----------------------|-------------------------|---------------------|--------------------------------------------------------------------|--------|----------|------------------------|---------------------|-------------------|------------------------------------|----------------|----------|--|--|
| Course Overview   Featured Courses   Popular Courses   Login   Home Page |                                                                           |                                                                        |        |                      |                         |                     |                                                                    |        |          |                        |                     |                   |                                    |                |          |  |  |
|                                                                          |                                                                           | Academic Year Se                                                       | mester | t <b>1131 v</b>      | School offering         | classes:            | Vo branch camp                                                     | US     | v        | category: No limi      |                     |                   |                                    |                |          |  |  |
| 💥 Mar                                                                    | ked as specia                                                             | al courses                                                             |        |                      |                         |                     | lo branch camp                                                     | us     |          |                        |                     |                   |                                    |                |          |  |  |
| School                                                                   | Course No                                                                 | Course Title                                                           | credit | category             | optional level          | Cours<br>duratio    | 001: East China<br>002: Fu Jen<br>003: Soochow<br>004: Central Pla | ains   |          | me                     | distance<br>courses | All in<br>English | Remark                             | tuition<br>fee | syllabus |  |  |
| Shih<br>Hsin                                                             | A002E1101                                                                 | General Studies:<br>Internet Politics                                  | 2.0    | General<br>Education | UNdececeduate           | chelo<br>gree       | 005: Tamkang<br>006: Culture                                       |        |          | 13:10~15:00            | no                  | N                 | social science<br>field            | 0              | syllabus |  |  |
| Shih<br>Hsin                                                             | A002E2101                                                                 | General<br>Knowledge:<br>Election Practice                             | 2.0    | General<br>Education | undergraduate<br>school | Bachelo<br>degree   | 007: Pengjia<br>008: Jingyi<br>015: Shih Hsin<br>016: Ming Chua    | IN     |          | 10:10~12:00            | NO                  | N                 | social science<br>field            | 0              | syllabus |  |  |
| Shih<br>Hsin                                                             | A002E5102                                                                 | General Studies:<br>Globalization                                      | 2.0    | General<br>Education | undergraduate<br>school | Bachelo<br>degree   | 017: Practice<br>022: Datong                                       | P111-1 |          | sday)10:10~12:00       | NO                  | N                 | social science<br>field            | 0              | syllabus |  |  |
| Shih<br>Hsin                                                             | A002F4101                                                                 | General<br>knowledge: life<br>and financial<br>management              | 2.0    | General<br>Education | undergraduate<br>school | Bachelor'<br>degree | s Guo<br>Naifeng                                                   | 0/10   | (Wedne   | l<br>Isday)10:10~12:00 | NO                  | N                 | social science<br>field            | 0              | syllabus |  |  |
| Shih<br>Hsin                                                             | A00397101                                                                 | General<br>knowledge:<br>Circular<br>economy and net<br>zero emissions | 2.0    | General<br>Education | undergraduate<br>school | Bachelor<br>degree  | s Zhong<br>Yuexun                                                  | 0/5    | (Friday) | 13:10~15:00            | no                  | N                 | Nature and<br>Information<br>Field | 0              | syllabus |  |  |

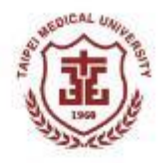

### ■請注意以下時程辦理相關作業。 ■Please refer to the following timetable for related procedure.

| 項目<br>Item                      | 1131學期時程<br>Schedule for the fall semester, 2024 |
|---------------------------------|--------------------------------------------------|
| 課程查詢<br>Course Inquiry          | 2024/8/5(Mon.)                                   |
| 註冊帳號<br>Register an Account     | 2024/8/12(Mon.)~8/28(Wed.)                       |
| 網路選課<br>Course Online Selection | 2024/8/14(Wed.)~8/28(Wed.)                       |
| 課程退選<br>Course Withdrawal       | 2024/9/9(Mon.)~9/18(Wed.)                        |

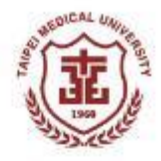

#### ■其他注意事項:

- 1. 每個人可選優久課程數最多2門。
- 2。跨校學生選修優久聯盟課程後,應依開課學校上課時間及地點上課,務必確認跨 校選課間有足夠的交通時間。
- 2024/9/18課程選定後,跨校學生不得退選亦不能辦理停修/棄修/期中退選/期末 退修等手續,請務必審慎考慮後再選課。

#### ■Note :

- **1**. Every student can select a maximum of two courses from ELECT.
- Once selecting courses from ELECT, students shall attend the class according to course information announced, and make sure enough commuting time is prepared.
- After course selection result is confirmed on September 18<sup>th</sup> 2024, students are not allowed to drop or withdraw courses during the semester. Please make serious consideration before selecting course.